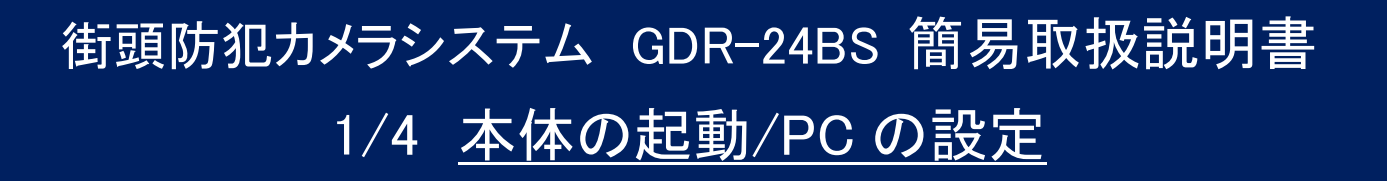

<u>本体の起動</u> 本機は AC100V に接続すると自動的に起動します。(起動には約5分間かかります。) PC のネットワーク設定 (Windows XP の場合)

※ あらかじめ "LAN-W300N/U2SWH "をPCに接続し、"LAN-W300N/U2SWH "に同梱されている CD-ROM より ドライバをインストールして下さい。

**Kb** Device

1. 画面右下のスタートアップメニューの中の「Logitec クライアントユーティ リティ」をダブルクリックして設定画面を開きます。

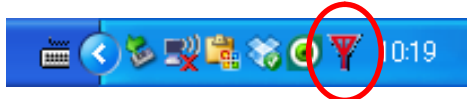

2.「AP 一覧」タブをクリックし、一覧の中から" GDR24BS "を選択して「接続」をクリックします。

| YII Logited        | 。クライアン | トユーティ     | ティ    |                             |           |    |                  |                                  |            |         |   |
|--------------------|--------|-----------|-------|-----------------------------|-----------|----|------------------|----------------------------------|------------|---------|---|
| <b>ビー</b><br>プロファイ | JL AI  | ↓↓<br>P一覧 | QoS   |                             | ()<br>WPS | 電波 |                  | OFF /                            | (<br>「一ジョン |         |   |
| 整列>                | ·>     | ء 📀       | SSID  | 0 =                         | Fャンネル     | AP | ● シゥ<br>Pilist X | ブナル<br>>                         |            | □ dBm表示 |   |
|                    | 124BS  |           |       | ゆ1<br>ゆ1<br>ゆ9<br>₡6<br>ゆ11 |           |    | ¶<br>6)<br>¶     | 23%<br>7%<br>100%<br>100%<br>89% |            |         | = |
| 7=                 | キャン    | כםל       | アイル追加 | C                           | 接続        |    |                  |                                  |            |         |   |

- ※ 接続が完了すると、 アイコンが白色に 変化します。
- 3. 「スタート」→「コントロールパネル」の中の「ネットワーク接続」を開きます。
- 「ワイヤレスネットワーク接続」で右クリック →
  「プロパティ」をクリックします。

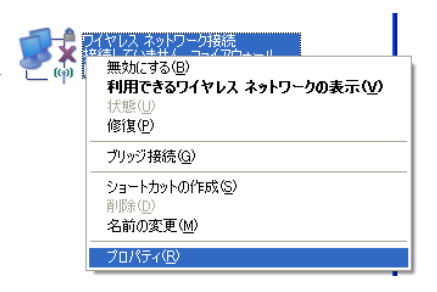

**5.** 「インターネットプロトコル(TCP/IP)」をクリックして 「プロパティ」をクリックします。

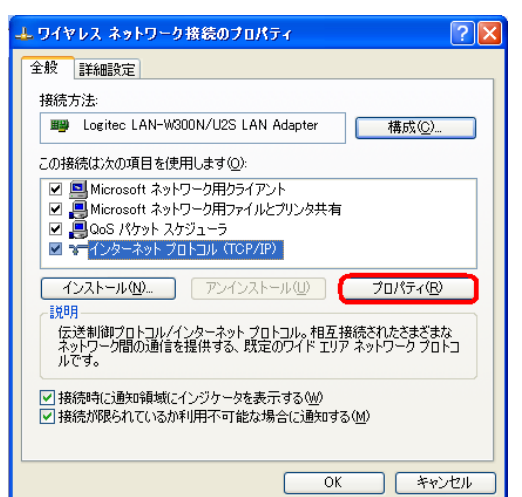

 「次の IP アドレスを使う」にチェックを入れ、「IP アドレス」および「サブネットマスク」に数値を入力します。 入力が終わると「OK」をクリックして「インターネット プロトコル(TCP/IP)のプロパティ」を閉じます。
 ※ ここでは例として IP アドレスを "172.16.0.100" としています。

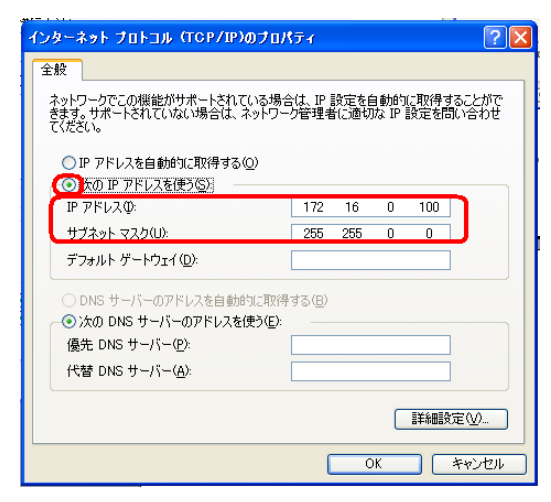

 「OK」をクリックして「ワイヤレスネットワーク接続の プロパティ」を閉じます。

クライアント PC のネットワーク設定は以上です。

# 街頭防犯カメラシステム GDR-24BS 簡易取扱説明書 2/4 本体へのアクセス/ライブ画面

## <u>本体へのアクセス</u>

※ あらかじめ同梱 CD-ROM 内のセットアップファイルより、"GDR-24BS 管理 "をインストールして下さい。

 「スタート」→「すべてのプログラム」→「KbDevice NVR」→「KbDevice GDR-24BS 管理」を選択し、クラ イアントソフトを起動します。

**佔** KbDevice GDR-24BS 管理

※ <u>クライアントソフトをご使用される間は、Windows ファイアウォール等のセキュリティソフトを停止させて下さい。</u> ご使用後にセキュリティを元に戻して下さい。

Login

User ID

Password

Login

Cancel

**2.**「Login 画面」に接続先 IP アドレス等を入力します。 初期設定では以下のようになっています。

> サーバーアドレス : 172.16.0.200 User ID : administrator Password : kbdevice1234

# <u>ライブ画面</u>

本体にアクセスすると、下のようなライブ画面が表示されます。

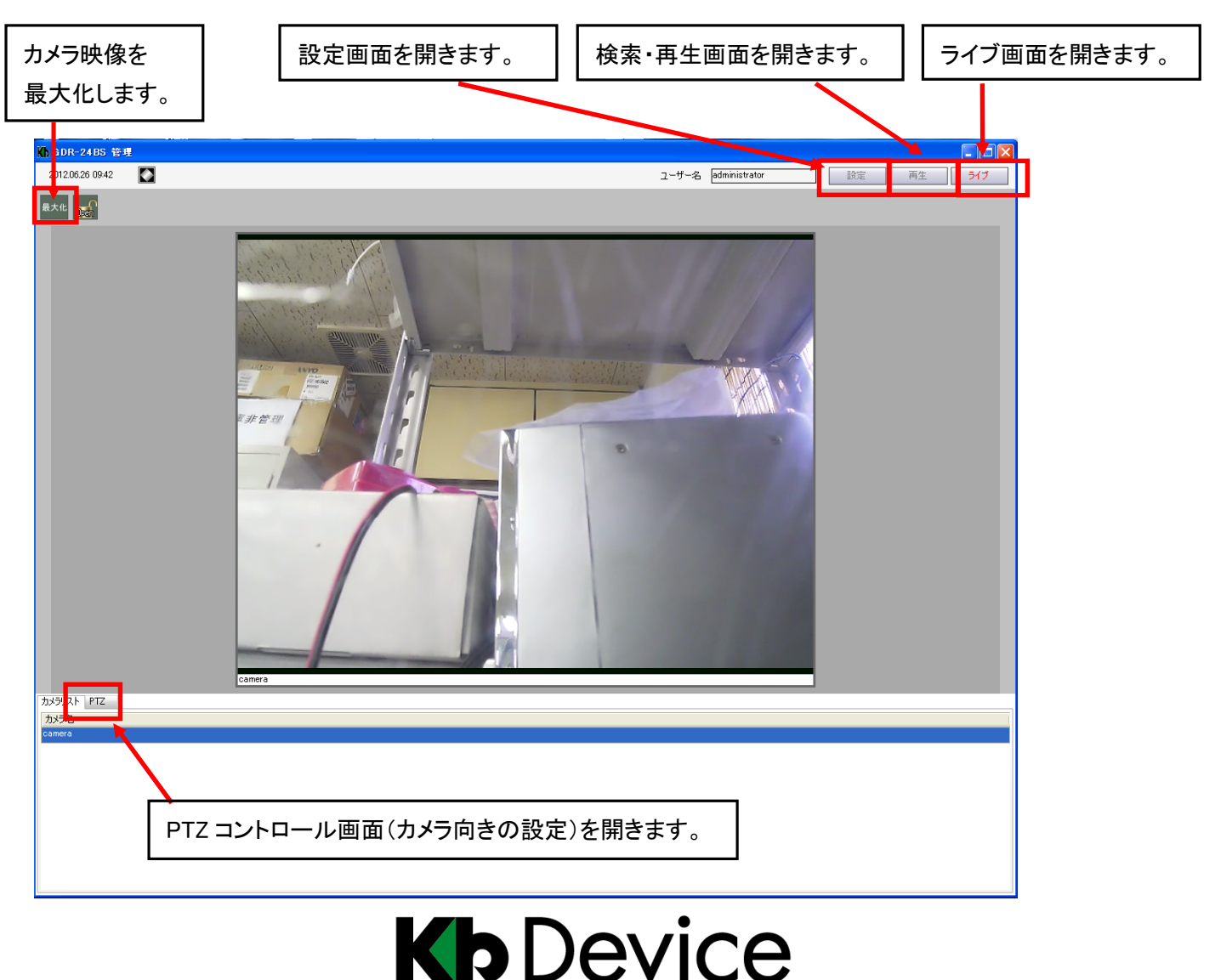

# 街頭防犯カメラシステム GDR-24BS 簡易取扱説明書 3/4 検索・再生方法

### <u>検索画面</u>(時間検索)

| Kon GDR-24BS 管理      |                                                                                                    |                                              | 🔳 🗖 🔀                                                                                                    |
|----------------------|----------------------------------------------------------------------------------------------------|----------------------------------------------|----------------------------------------------------------------------------------------------------|
| 2012.06.26 09:48     |                                                                                                    | ユーザー名 administrator                          | 設定 <b>再生</b> ライブ                                                                                                    |
|                      | ↓↓ 最大化                                                                                                    |                                              |                                                                                                    |
| Camera 2012/06/12 16 | 60                                                                                                    |                                              | Tate    第二日    572日: 13279ab    かび選択    グワロー採開 一時    グワロー採開 一時    グワロー採開 一時    グワロー採開 一時    グワロー採開 一時    グロー採開 一時    グロー採開 一時    グロー採開 一時    グロー採開 一時    ダウンロー採開 一時    ダウンロー採開 一時    ダウンロー採開 一時    ダウンロー採開 一時    ダウンロー採開 一時    ダウンロー採開 一時    ダウンロー採開 一時    ダウンロー採開 一時    ダウンロー採開 一時    ダウンロー採開 一時    ダウンロー採開 一時    ダウンロー採開 一時    ダウンロー採開 一時    ダウンロー採開 一時    ダウンロー採開 一時    ダウンロー採用 一日    ダウンロー採用 日日    ダウンロー採用 日日    グウンロー採用 日日    グウンロー採用 日日    グウンロー採用 日日    グウンロー採用 日日    グウンロー採用 日日    グウンロー採用 日日    グウンロー採用 日日    グウンローボーク    グウンローボーク    グローボーク </th |
| 検索ストレージ カメラ/グループ選択   | 時間指定                                                                                                    | 検索結果履歴                                       |                                                                                                    |
| ア                    | 22846 FCF4988      22845 FCF4988        22845 FCF4988      22826 20 12 66 20 12 66 20 12 66 20 12 66 20 12 66 20 12 66 20 10 12 10 12 10 10 10 10 10 10 10 10 10 10 10 10 10 | 15/5% E44<br>Camera (20/20612 140606 - 16102 | 7,1-12-99440<br>1  40001                                                                                                    |

#### 再生手順

- 1.「カメラグループ選択」内のカメラ名をクリックします。
- 2.「記録保存期間」をクリックします。
- 3.「開始」の入力欄に再生したい映像の始点の日時を入力します。
- 「終了時間」のチェック欄より、何分間の映像を再生するかを指 定します。
- 「自動割当」にチェックを入れたまま、「検索」をクリックします。
  →映像が再生されます。

### 再生中の操作(ビデオコントローラー)

再生:映像が再生されます。 ► (クリックした後、一時停止アイコンに変わります。) **一時停止**: 映像が一時停止します。 (クリックした後、再生アイコンに変わります。) 停止:映像を停止します。 **早送り**:映像を早回しで再生します。 -**先頭戻し**: ファイルの先頭の時間から再生します。 ----1分送り:映像が1分間進みます。 M M **1 分戻し**: 映像が1分間戻ります。 再生速度加速 : 早送り中にクリックすると、速度を最大 8 倍速まで変化させます。 クリックするごとに倍速が2倍→4倍→8倍と変化します。 再生速度減速 : 早送り中にクリックすると、速度を最大 8 倍速まで変化させます。 クリックするごとに倍速が8倍→4倍→2倍と変化します。

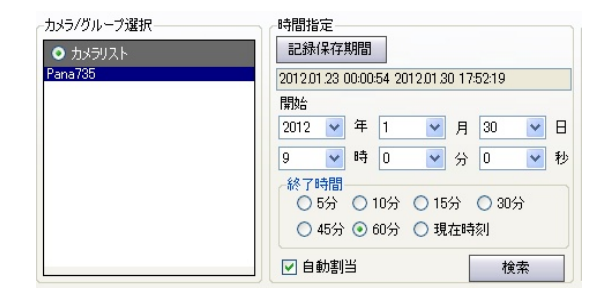

| ビデオコントロ | -5- |   |   |
|---------|-----|---|---|
|         |     | 8 |   |
|         |     |   |   |
|         | ₩   | _ | + |

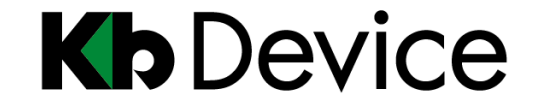

# 街頭防犯カメラシステム GDR-24BS 簡易取扱説明書 4/4 映像の取出し

## <u>映像の取出し</u>(HRS 形式の場合)

- ※ 映像の取出し(ダウンロード)は日付・時刻を指定しておこないます。 あらかじめ「時間検索」などで取出したい映像を確認し、必要な映像の時間範囲を確認しておいて下さい。
- ※ その他の形式の場合は、取扱説明書をご参照下さい。
- 1.「カメラ選択」よりカメラ名称を選択します。
- **2.** 「ダウンロード期間 開始」欄でダウンロードを開始する日時を指定 します。
- 3.「終了時間」欄で開始時刻から何分間の映像をダウンロードするかを 指定します。
- 4. 「保存形式」 で、" HRS 形式 "を選択します。
- 右下の開始アイコンをクリックします。
  取出す映像の保存先を指定します。
  ダウンロードデータの容量、保存先の空き容量が表示されます。
  「OK」をクリックするとダウンロードを開始します。

| カメラ選択<br>Pana735                  | *   |
|-----------------------------------|-----|
| ダウンロード期間 - 開始<br>2012 V 年 2 V 月 7 | ▼ 8 |
| 9 💙 時 0 💙 分 46                    | ✔ 秒 |
| 終了時間 5                            | ✔ 分 |
| 保存形式 HRS形式                        | *   |
| 保存先 HDD03                         | ~   |
|                                   | ٢   |
|                                   |     |

### <u>PC での再生</u>

- ※「HRS 形式」で保存した映像は、専用の「KbDeviceNVR プレイヤー」で再生します。 あらかじめ同梱の CD-ROM より「KbDeviceNVR プレイヤー」 をインストールしておいて下さい。
- 「スタート」→「KbDeviceNVR」→「KbDeviceNVR プレ イヤー」をクリックして、再生ソフト起動します。
- 2. 取出した映像の保存先のフォルダ「athrs」を開きます。
- 記録した日付・時刻ごとにフォルダ分けされているので、 再生する映像のフォルダを開きます。
- 最下層のフォルダにある "REC ファイル"を「KbDevice NVR プレイヤー」にドラッグ &ドロップすると、映像が 再生されます。

🔒 KbDeviceNVRプレイヤー

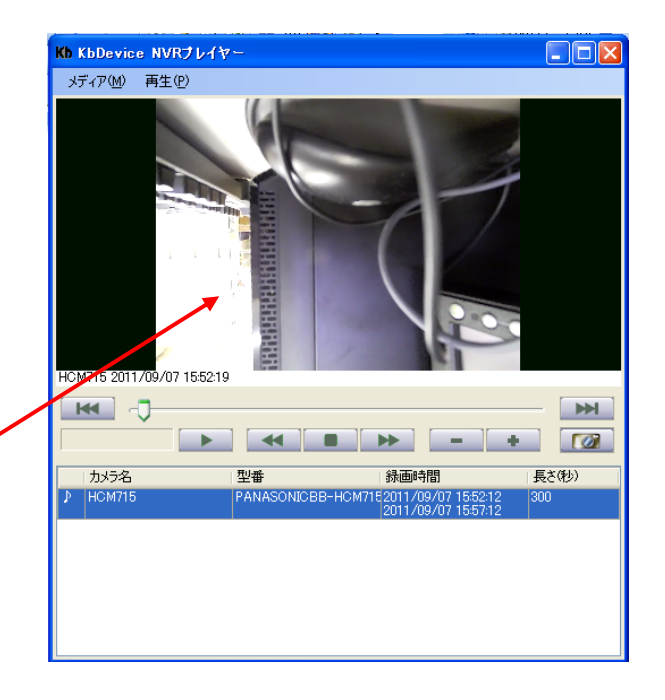

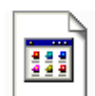

20110907\_155212-20110907\_1557... REC ファイル 85,785 KB

※ 再生中の操作については、 3/4 検索・再生方法 を参照して下さい。

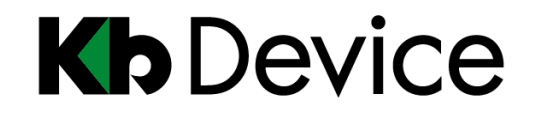